# 하나은행 재일지점 1QBank\* 초기설정 방법안내

(\*하나요행 인터넷뱅킹 시스템)

## 2021년 5월 하나은행 재일지점

## 1. 하나은행 1Q Bank 소개

1Q Bank 특징

기존 종이로 지급되던 통장을 대체하여 고객님이 휴대하고 계시는 스마트폰 또는 컴퓨터(노트북)을 이용해서 잔액조회/거래내역조회가 가늉하며,국내이체 해외송금 등의 기능을 편리하게 이용하실 수 있습니다.

### 조회거래(종이통장 대체)

- 🗾 잔액조회 : 계좌의 잔액을 실시간으로 조회 가늉합니다.
- 🖊 거래내역 조회 : 최대 10년간 거래내역 조회 가늉합니다.
- ▶ 기타 : 조회 된 내용을 프린터 출력, 파일저장, 메일전송 가능.

#### 이체거래

- ▶ 국내이체 : 간편하게 일본 국내 타행으로의 이체가 가늉합니다.
- ▼ 해외송금 : 한국 뿐만 아니라. 세계 각국으로 간편한 해외송금이 가능합니다.
- ▶ 기타 : 이체 된 내용을 프린터 출력, 파일저장, 메일전송 가늉.

# 2. 하나은행 1Q Bank 접속방법(모바일, 컴퓨터)

## 1Q Bank 접속 방법

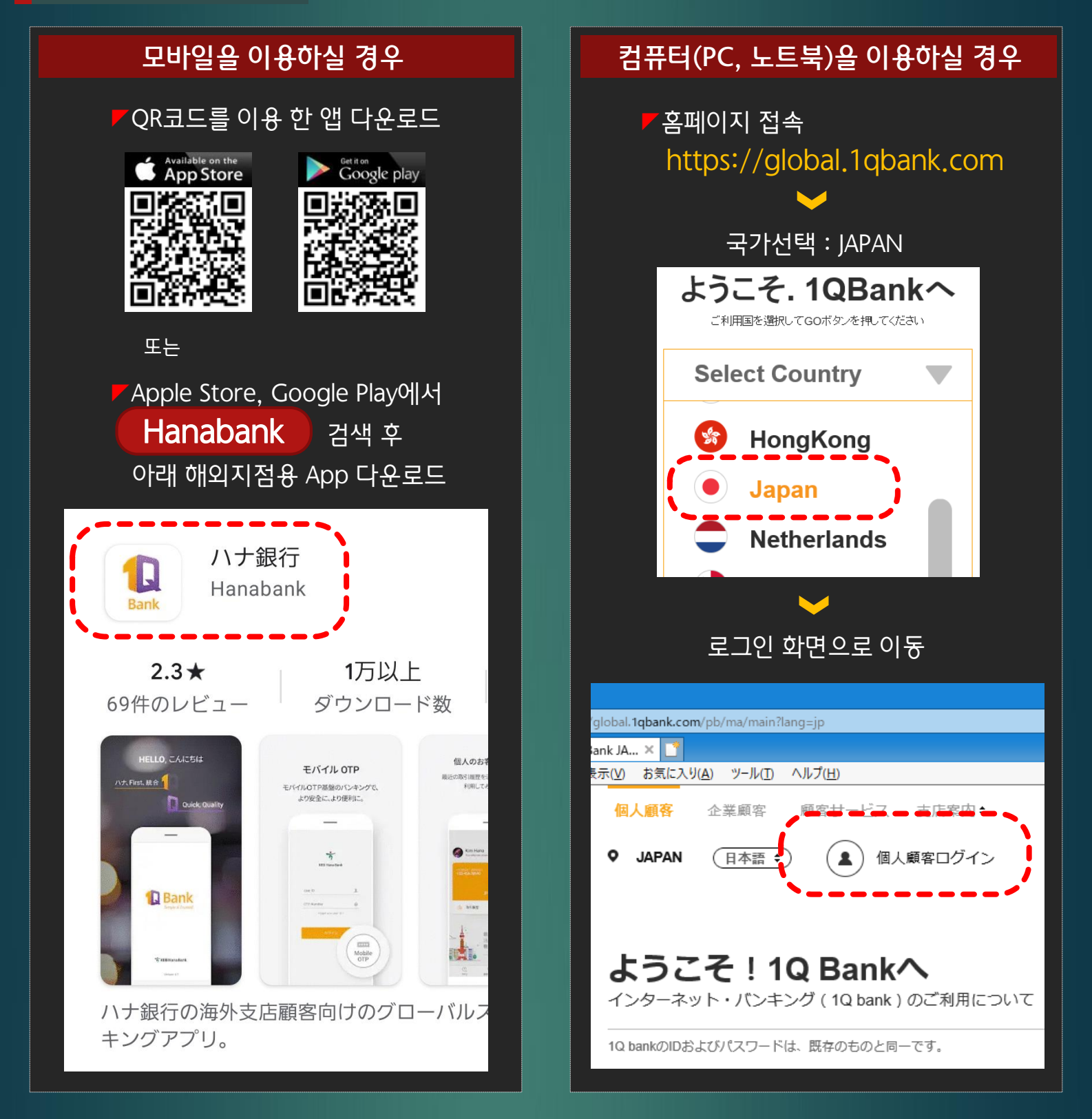

# 3. 하나온행 1Q Bank 이용방법(모바일, 컴퓨터)

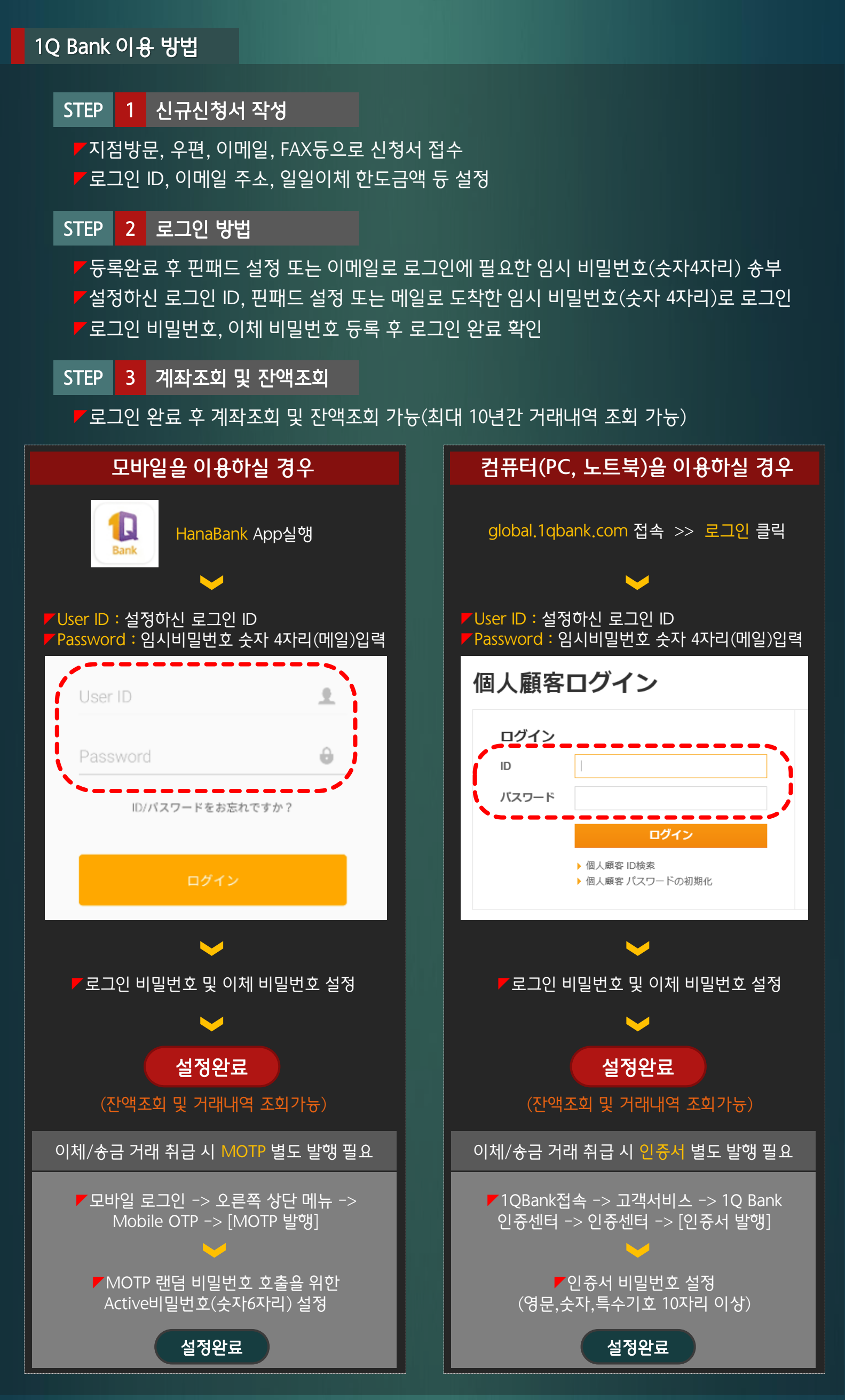

# 4. 기타

## 설정에 필요한 고객 정보 안내

- ▼로그인 아이디 : 신청서에 기재하신 로그인 아이디
- ▼로그인 임시 비밀번호 : 핀패드 설정 또는 고객 이메일로 발송되는 랜덤 숫자 4자리
- 고객번호 : 계좌 개설 후 생성되는 고객 고유번호(신규 신청서사본 또는 통장에 기재)
- ▶ 계좌번호 : 계좌 개설 후 생성되는 고객 계좌번호(신규 신청서사본 또는 통장에 기재)
- ▶ 계좌비밀번호 : 계좌 개설 시 설정한 계좌비밀번호 숫자 4자리

- 5. 문의사항

# 하나은행 동경지점

- ▶전화번호:03-3216-3562.3
- ▼팩스번호:03-3216-3640
- **/**이메일 : remit.tokyo@hanafn.com
  - 하나은행 재일지점 홈페이지

## 하나은행 오사카지점

- ▶전화번호:06-6201-2600
- ▼팩스번호:06-6201-2616
- ▶이메일 : remit.osaka@hanafn.com

## 하나은행 후쿠오카지점

#### http://www.koex.jp

#### 1QBank 홈페이지

#### https://global.1qbank.com

▼전화번호:092-736-0611 ▼팩스번호:092-736-0616 ▶이메일: fukuoka@hanafn.com